## **Converting Color to Black & White**

The Black & White command lets you convert a color image to grayscale while maintaining full control over how individual colors are converted. You can also tint the grayscale by applying a color tone to the image, for example to create a sepia effect.

Black & White functions like the Channel Mixer, which also converts color images to monochrome while allowing you to adjust color channel input. Unlike the Channel Mixer which utilizes the Red, Green & Blue channels to create high-quality grayscale images by choosing the percentage for each color channel, the Black & White command has a far greater color representation of what is contributing to the black and white version of the image.

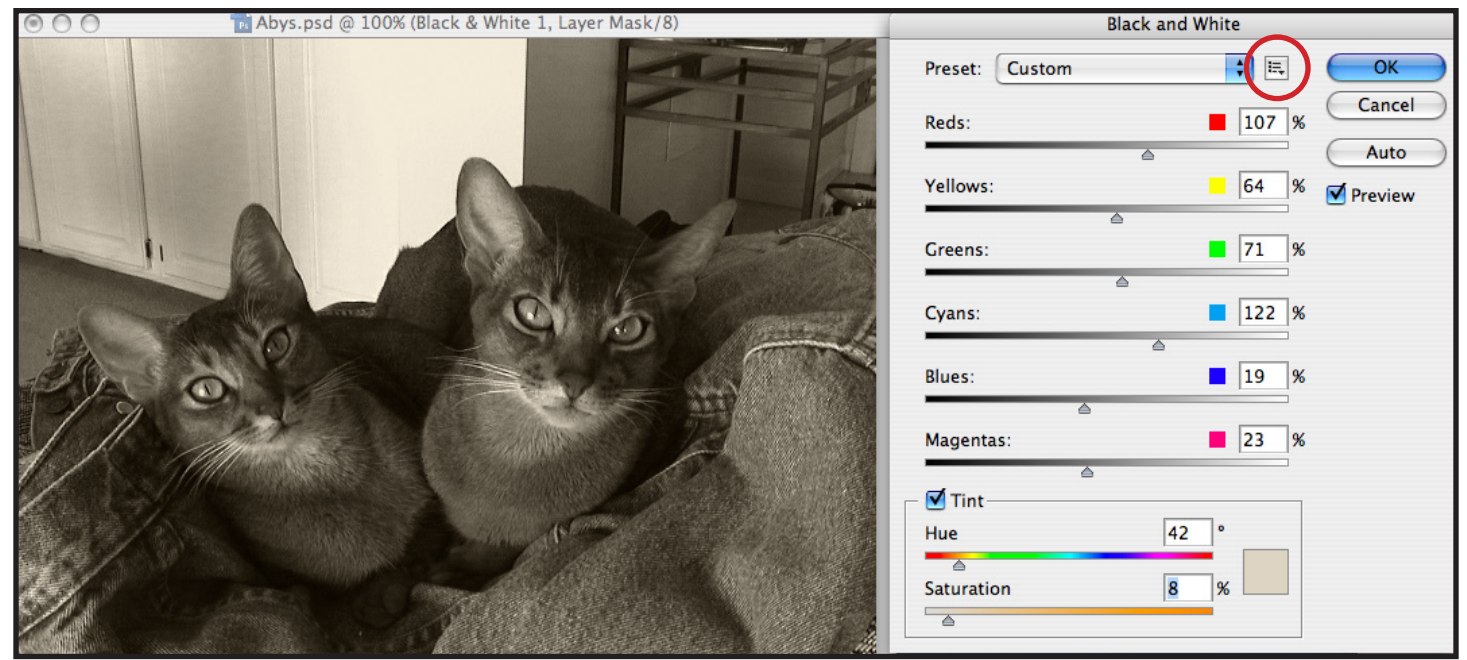

You can try various presets created by the Photoshop development team as a starting point on your images - indicated by the red circle. If you wish to use your own settings, save your preset to apply to another image.

Since the Black & White command is also available as an Adjustment Layer, you can apply this effect non-destructively.

| Channel Mixer        |   |          |         |  |
|----------------------|---|----------|---------|--|
| Preset: Custom       |   | <b>;</b> | ОК      |  |
| Output Channel: Gray | • |          | Cancel  |  |
| Source Channels      |   |          | Preview |  |
| Red:                 |   | +40 %    |         |  |
| Green:               |   | +59 %    |         |  |
| Blue:                |   | +20 %    |         |  |
| Total:               |   | ▲ +119 % |         |  |
| Constant:            |   | 0 %      |         |  |

| Hu           | e/Saturation |              |
|--------------|--------------|--------------|
| Edit: Master | )            | ОК           |
| Hue:         | 0            | Cancel       |
| Saturation:  | -100         | Load<br>Save |
| Lightness:   | 0            |              |
|              | J H I        | Colorize     |
|              |              |              |

Before the Black & White command was added in Photoshop CS3, the best way to create a Black & White image from a color one was to use Channel Mixer.

Another option is to simply apply a Hue/Saturation adjustment and remove the color from the image by taking the Saturation down to –100. All of these methods can be done non-destructively as an Adjustment Layer.